# Configurer la correspondance de certificat pour l'authentification client sécurisée sur FTD via FDM

## Table des matières

## Introduction

Ce document décrit comment configurer Cisco Secure Client avec SSL sur FTD via FDM en utilisant la correspondance de certificat pour l'authentification.

## Conditions préalables

## Exigences

Cisco vous recommande de prendre connaissance des rubriques suivantes :

- Cisco Firepower Device Manager (FDM) virtuel
- Défense contre les menaces de pare-feu (FTD) virtuelle
- Flux d'authentification VPN

### Composants utilisés

- Cisco Firepower Device Manager Virtual 7.2.8
- Cisco Firewall Threat Defense Virtual 7.2.8
- Cisco Secure Client 5.1.4.74
- Éditeur de profil (Windows) 5.1.4.74

The information in this document was created from the devices in a specific lab environment. All of the devices used in this document started with a cleared (default) configuration. Si votre réseau est en ligne, assurez-vous de bien comprendre l'incidence possible des commandes.

## Informations générales

CertificateMatch est une fonctionnalité qui permet aux administrateurs de configurer des critères que le client doit utiliser pour sélectionner un certificat client pour l'authentification avec le serveur VPN. Cette configuration est spécifiée dans le profil client, qui est un fichier XML pouvant être géré à l'aide de l'Éditeur de profil ou modifié manuellement. La fonctionnalité CertificateMatch peut être utilisée pour améliorer la sécurité des connexions VPN en s'assurant que seul un certificat avec des attributs spécifiques est utilisé pour la connexion VPN.

Ce document décrit comment authentifier le client sécurisé Cisco en utilisant le nom commun d'un certificat SSL.

Ces certificats contiennent un nom commun qui est utilisé à des fins d'autorisation.

- CA : ftd-ra-ca-common-name
- Certificat du client VPN de l'ingénieur : vpnEngineerClientCN
- Certificat du client VPN du gestionnaire : vpnManagerClientCN
- Certificat du serveur : 192.168.1.200

## Diagramme du réseau

Cette image présente la topologie utilisée pour l'exemple de ce document.

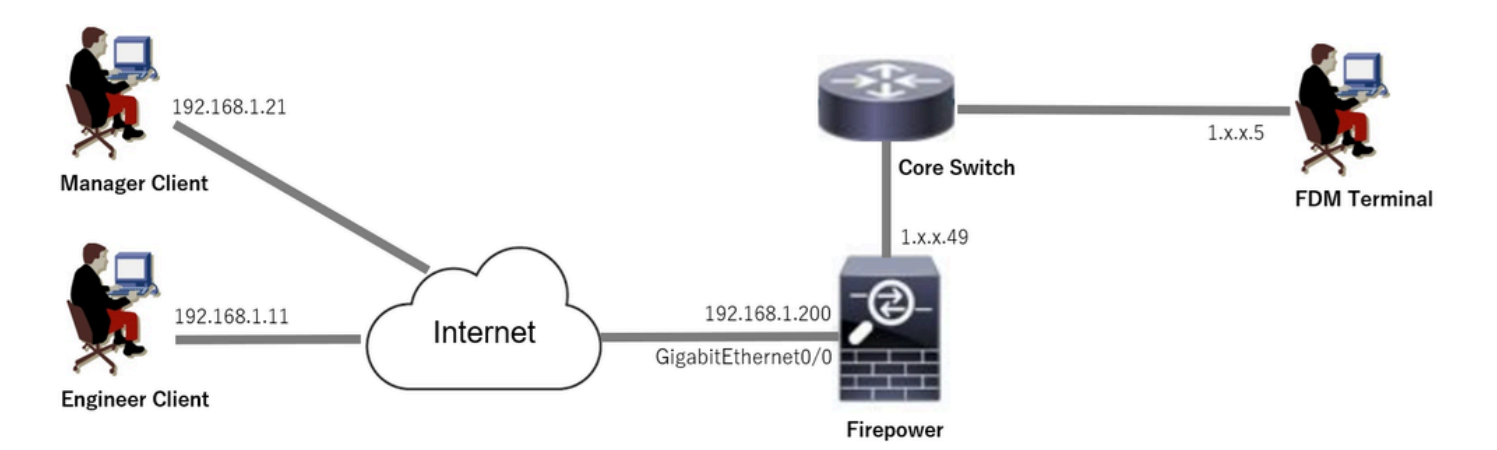

Diagramme du réseau

## Configurations

Configuration dans FDM

Étape 1. Configurer l'interface FTD

Accédez à Device > Interfaces > View All Interfaces, configurez l'interface interne et externe pour FTD dans l'onglet Interfaces.

Pour GigabitEthernet0/0,

- Nom : extérieur
- Adresse IP : 192.168.1.200/24

| Firewall Device Manager                                                                     | mitoring Policies | Objects Device: fi | repower   | $(\Sigma)$             |     | ) ? :          | admin<br>Administrator | <ul> <li>cisco SECURE</li> </ul> |
|---------------------------------------------------------------------------------------------|-------------------|--------------------|-----------|------------------------|-----|----------------|------------------------|----------------------------------|
| Device Summary<br>Interfaces                                                                |                   |                    |           |                        |     |                |                        |                                  |
| Cisco Firepower Threat Defe<br>0/0 0/1 0/2 0/3<br>0/1 0/2 0/3<br>0/1 0/2 0/3<br>0/1 0/2 0/3 | nse for VMware    | MGMT<br>CONSOLE    |           |                        |     |                |                        |                                  |
| Interfaces Virtual Tunnel                                                                   | Interfaces        |                    |           |                        |     |                |                        |                                  |
| 9 Interfaces                                                                                |                   |                    |           | -                      | , Τ | Filter         |                        | +                                |
| NAME                                                                                        |                   | LOGICAL NAME       | STATUS MC | DE IP ADDRESS          |     | STANDBY ADDRES | SS MONITOR FO          | IR HA ACTIONS                    |
| > 🗸 GigabitEthernet0/0                                                                      |                   | outside            | Ro        | uted 192.168.1.200 500 | 3   |                | Enabled                |                                  |

Interface FTD

Étape 2. Confirmer la licence Cisco Secure Client

Accédez à Device > Smart License > View Configuration, confirmez la licence Cisco Secure Client dans l'élément RA VPN License.

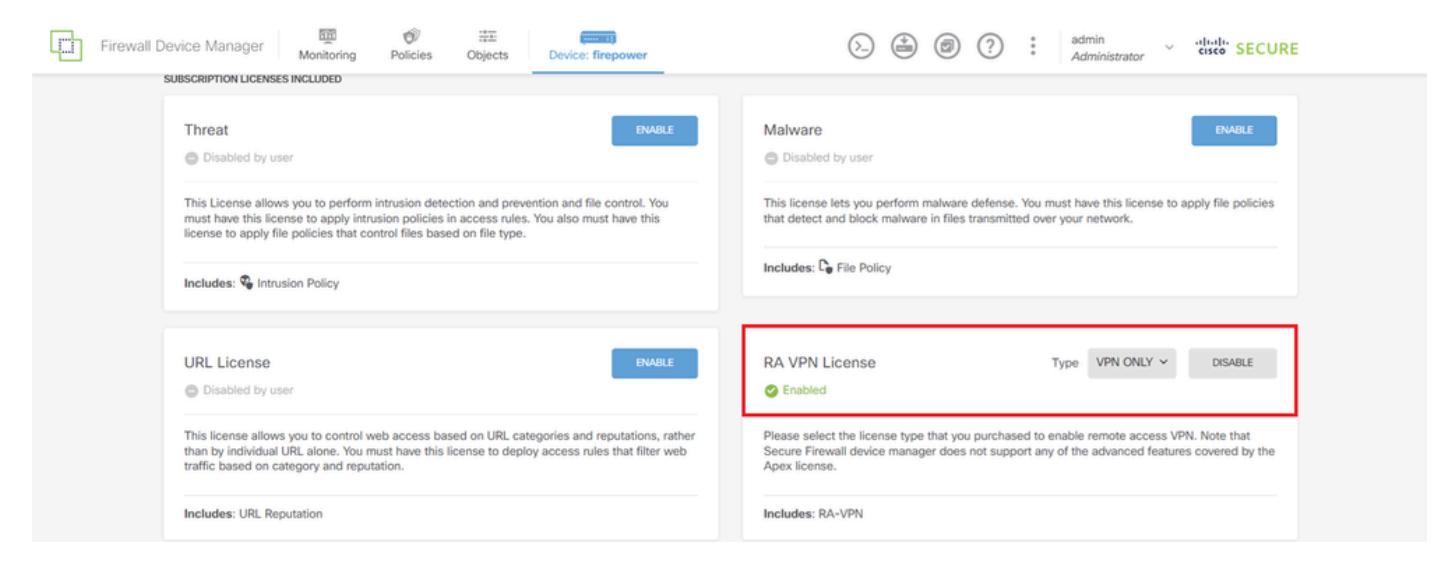

Licence client sécurisée

### Étape 3. Ajouter un pool d'adresses

Accédez à Objets > Réseaux, cliquez sur + bouton.

| Firewall Device Manag                   | er Monitoring Policies Objects Device: | firepower        |                                              | cisco SECURE |
|-----------------------------------------|----------------------------------------|------------------|----------------------------------------------|--------------|
| Object Types ←                          | Network Objects and Groups             |                  |                                              |              |
| C Networks                              | 7 objects                              |                  | <b>Y</b> Filter                              | + 🕫          |
| S Ports                                 |                                        |                  | Preset filters: System defined, User defined |              |
| Security Zones                          | # NAME                                 | TYPE VALUE       |                                              | ACTIONS      |
| <ul> <li>Application Elitere</li> </ul> | 1 IPv4-Private-10.0.0.0-8              | NETWORK 10.0.0/8 |                                              |              |

Ajouter un pool d'adresses

Entrez les informations nécessaires pour ajouter un nouveau pool d'adresses IPv4. Cliquez sur le bouton OK.

- Nom : ftd-cert-match-pool
- Type : Plage
- Plage IP : 172.16.1.150-172.16.1.160

## Add Network Object

| Name                                                  |                      |
|-------------------------------------------------------|----------------------|
| ftd-cert-match-pool                                   |                      |
| Description                                           |                      |
|                                                       |                      |
|                                                       |                      |
| O Network ○ Host ○ FQDN ● R                           | Range                |
| IP Range                                              |                      |
| 172.16.1.150-172.16.1.160                             |                      |
| e.g. 192.168.2.1-192.168.2.24 or 2001:DB8:0:CD30::10- | 2001:DB8:0:CD30::100 |
|                                                       |                      |
|                                                       | CANCEL OK            |

Ø

Х

Détail du pool d'adresses IPv4

Étape 4. Créer un profil client sécurisé

Téléchargez et installez Secure Client Profile Editor à partir du site <u>Cisco Software</u>. Accédez à Server List, cliquez sur Add button. Entrez les informations nécessaires pour ajouter une entrée de liste de serveurs et cliquez sur le bouton OK.

- Nom d'affichage : cert-match
- Nom de domaine complet ou adresse IP : 192.168.1.200
- Protocole principal : SSL

| PN<br>Preferences (Part 1)<br>Preferences (Part 2)<br>Packup Secure                     | Server List<br>Profile: Untitled                   |                |              |    |                                                                                                 |                                |                                         |                                                                                            |            |
|-----------------------------------------------------------------------------------------|----------------------------------------------------|----------------|--------------|----|-------------------------------------------------------------------------------------------------|--------------------------------|-----------------------------------------|--------------------------------------------------------------------------------------------|------------|
| Backup Servers<br>Certificate Pinning<br>Certificate Matching<br>Certificate Enrollment | Hostname Host Addr<br>Note: it is highly recommend | User Group Bad | okup Ser SCE | Ma | bile Sett Certific                                                                              | đe                             |                                         |                                                                                            |            |
|                                                                                         |                                                    |                |              |    | Server List Entry                                                                               | a Caputer CCED Mak             | ile Cestificate Disping                 |                                                                                            |            |
|                                                                                         |                                                    |                |              |    | Primary Server<br>Display Name (<br>FQDN or IP A<br>192.168.1.200<br>Group URL<br>192.168.1.200 | cert-match<br>User Gr          | Connection Info<br>Primary Proto<br>Oup | rmation<br>col SSL var<br>way<br>ad During IKE Negotiation EAP-Any<br>y (IOS gateway only) | yConnect 🗸 |
|                                                                                         |                                                    |                |              |    |                                                                                                 | Backup Servers<br>Host Address |                                         | Add<br>Move Up<br>Move D<br>Delete                                                         |            |
|                                                                                         |                                                    |                |              |    |                                                                                                 |                                | DK Cancel                               | Delete                                                                                     |            |

Entrée de liste de serveurs

Accédez à Certificate Matching, cliquez sur Add button. Entrez les informations nécessaires pour ajouter une entrée de nom unique et cliquez sur le bouton OK.

- Nom : CN
- Modèle : vpnEngineerClientCN
- Opérateur : égal

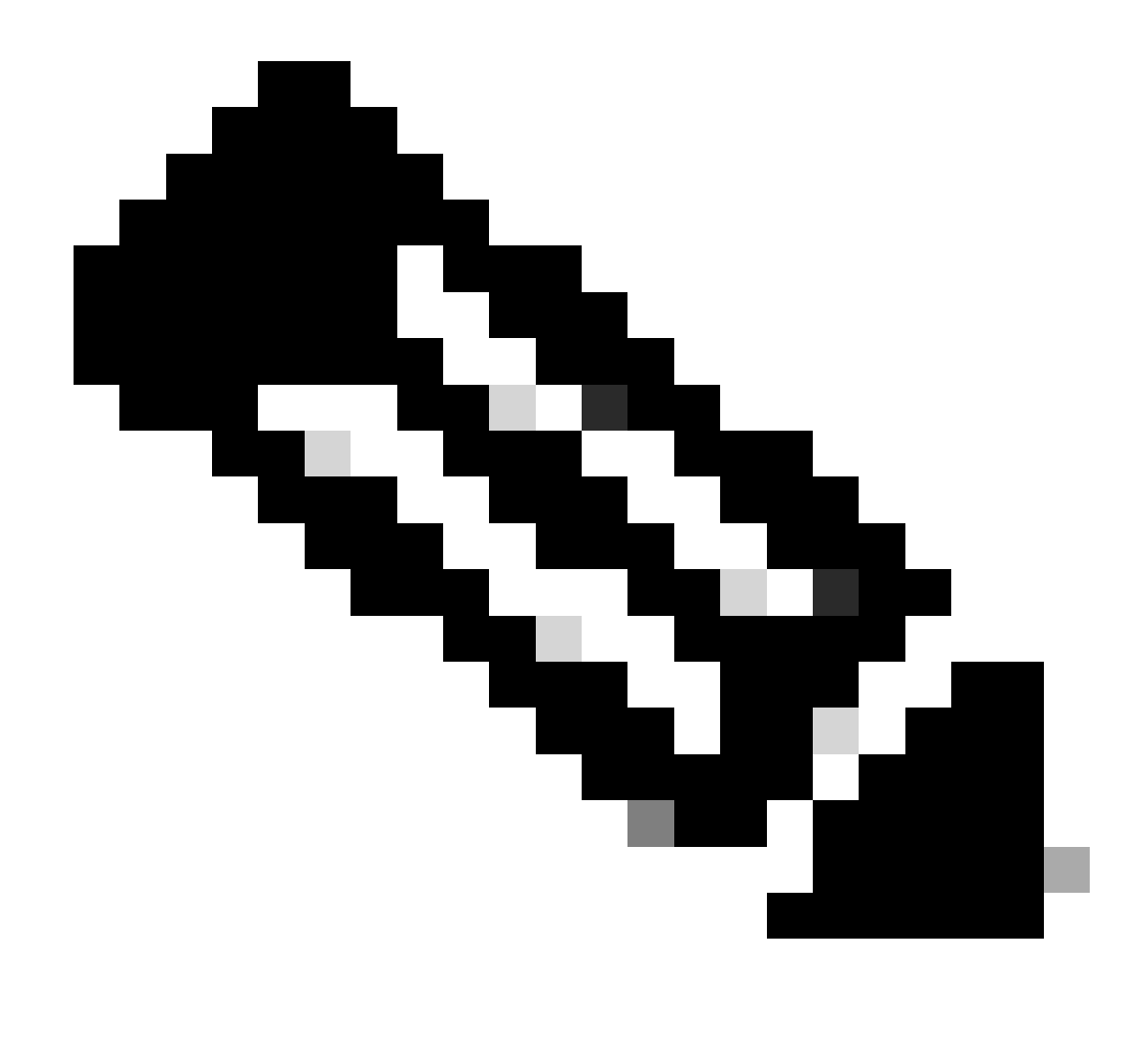

Remarque : cochez l'option MatchCase dans ce document.

| File Help                                           |                                                                      |                                                                                                    |                                                     |                          |                   |                |                                                                                  |  |  |  |  |
|-----------------------------------------------------|----------------------------------------------------------------------|----------------------------------------------------------------------------------------------------|-----------------------------------------------------|--------------------------|-------------------|----------------|----------------------------------------------------------------------------------|--|--|--|--|
| VPN<br>Preferences (Part 1)<br>Preferences (Part 2) | Certificate<br>Profile: C:                                           | Certificate Matching<br>Profile: C:\Users\jianzh3\OneDrive - Cisco\Desktop\vpnClient.xml                                                                                                    |                                                     |                          |                   |                |                                                                                  |  |  |  |  |
| Backup Servers                                      | Kev Usag<br>Deci<br>Enci<br>CRL<br>Key<br>Data<br>Key<br>Non<br>Digi | Kev Usage       Extended Key Us         Decipher_Only       ServerAuth       DVCS         Encipher_Only       ClientAuth       IKE Interme         CRL_Sign       CodeSign         Key_Cert_Sign       EmailProtect         Data_Encipher       IPSecEndSystem         Data_Encipher       IPSecTunnel         Key_Encipherm       IPSecUser         Non_Repudiat       TimeStamp         Digital_Signa       OCSPSign |                                                     | DVCS                     | ste               |                |                                                                                  |  |  |  |  |
|                                                     | Custom Extended Match Key (Ma<br>Add<br>Delete                       |                                                                                                    |                                                     |                          |                   |                | Distinguished Name Entry X     Name CN                                           |  |  |  |  |
|                                                     | Mate<br>Mate<br>Distinguis                                           | ch only certii<br>ch only certii<br>shed Name (<br>Pattern                                                                                                    | ficates with F<br>ficates with E<br>Max<br>Wildcard | Gey Usage<br>Extended Ke | y Usage<br>MatchC | Add            | Pattern vpnEngineerClient<br>Operator O Equal Not Equal<br>Wildcard<br>MatchCase |  |  |  |  |
|                                                     |                                                                      |                                                                                                    |                                                     |                          |                   | Edit<br>Delete | OK Cancel                                                                        |  |  |  |  |

Entrée de nom distinctif

Enregistrez le profil client sécurisé sur l'ordinateur local et confirmez les détails du profil.

| ▼ <certificatematch><br/><matchonlycertswithku>false</matchonlycertswithku></certificatematch>                                                                                                    | sWithKU>                                                             |
|----------------------------------------------------------------------------------------------------|----------------------------------------------------------------------|
| ▼ <distinguishedname><br/>▼<distinguishednamedefinition matchcase="Enabled" operator="Ec&lt;br&gt;&lt;Name&gt;CN&lt;/Name&gt;&lt;br&gt;&lt;Pattern&gt;vpnEngineerClientCN&lt;/Pattern&gt;&lt;br&gt;&lt;/DistinguishedNameDefinition&gt;&lt;br&gt;&lt;/DistinguishedName&gt;&lt;/pre&gt;&lt;/td&gt;&lt;th&gt;qual" wildcard="Disabled"></distinguishednamedefinition></distinguishedname> |                                                                      |
|                                                                                                    | h   " f -   " >                                                      |
| EnableAutomaticServerSelection UserControlla<br>false                                                                                                    | able= false >                                                        |
| <pre><autoserverselectionimprovement>20<autoserverselectionsuspendtime>4</autoserverselectionsuspendtime>4<br/><br/><retainvpnonlogoff>false </retainvpnonlogoff><br/><captiveportalremediationbrowserfailover>fals<br/><allowmanualhostinput>true<br/></allowmanualhostinput></captiveportalremediationbrowserfailover></autoserverselectionimprovement></pre>                          | rverSelectionImprovement><br>verSelectionSuspendTime><br>se<br>hput> |
| <pre></pre>                                                                                                    |                                                                      |
|                                                                                                    |                                                                      |
|                                                                                                    |                                                                      |

Profil client sécurisé

Étape 5. Télécharger le profil client sécurisé vers FDM

Accédez à Objets > Profil client sécurisé, cliquez sur le bouton CREATE SECURE CLIENT PROFILE.

| Firewall Device Manager Monitoring | Policies Objects Device: firepower | S (admin definition) → administrator                      | SECURE |
|------------------------------------|------------------------------------|-----------------------------------------------------------|--------|
| Object Types ←                     | Secure Client Profiles             |                                                           |        |
| C Networks                         |                                    | <b>Filter</b>                                             | +      |
| S Ports                            | # NAME                             | FILE NAME ACTIONS                                         |        |
| 🔒 Security Zones                   |                                    |                                                           |        |
| 🐬 Application Filters              |                                    | There are no Secure Client profile objects yet.           |        |
| C <sup>2</sup> URLs                |                                    | Start by creating the first Secure Client profile object. |        |
| Geolocations                       |                                    | CREATE SECURE CUENT PROFILE                               |        |
| Syslog Servers                     |                                    |                                                           |        |
| 🔎 IKE Policies                     |                                    |                                                           |        |
| 🐴 IPSec Proposals                  |                                    |                                                           |        |
| Secure Client Profil               |                                    |                                                           |        |
| Statity Sources                    |                                    |                                                           |        |

Créer un profil client sécurisé

Entrez les informations nécessaires pour ajouter un profil client sécurisé et cliquez sur le bouton OK.

- Nom : secureClientProfile
- Profil client sécurisé : secureClientProfile.xml (téléchargement à partir de l'ordinateur local)

| Add Secure Client Profile      | 0  | × |
|--------------------------------|----|---|
| Name<br>secureClientProfile    |    |   |
| Description                    |    |   |
|                                |    | 4 |
| UPLOAD secureClientProfile.xml |    |   |
| CANCEL                         | ОК |   |

Ajouter un profil client sécurisé

### Étape 6. Ajouter une stratégie de groupe

Accédez à Device > Remote Access VPN > View Configuration > Group Policies, cliquez sur + button.

| Firewall Device Ma  | inager Monitoring Policies Objects | Device: firepower | $(\Sigma_{-})$       | ۵ 🤃 🗄                | admin<br>Administrator | cisco SECURE |
|---------------------|------------------------------------|-------------------|----------------------|----------------------|------------------------|--------------|
| RA VPN ←            | Device Summary<br>Group Policies   |                   |                      |                      |                        |              |
| Connection Profiles | 2 objects                          |                   |                      | <b>T</b> Filter      |                        | +            |
| SAML Server         | # NAME                             | DNS SERVER        | IPV4 SPLIT TUNNELING | IPV6 SPLIT TUNNELING | SECURE CLIENT PROFILES | ACTIONS      |
|                     | 1 DfltGrpPolicy                    |                   | Allow all traffic    | Allow all traffic    |                        |              |

Ajouter une stratégie de groupe

Entrez les informations nécessaires pour ajouter une stratégie de groupe et cliquez sur OK.

- Nom : ftd-cert-match-grp
- · Profils clients sécurisés : secureClientProfile

| Add Group Policy            |                                                                                                    | 0  | × |
|-----------------------------|----------------------------------------------------------------------------------------------------|----|---|
| Q Search for attribute      | Name                                                                                                    |    |   |
| Basic                       | ftd-cert-match-grp<br>Description                                                                                                    |    |   |
| General<br>Session Settings |                                                                                                    |    | 4 |
| Advanced                    | DNS Server                                                                                                    |    |   |
| Address Assignment          | Select DNS Group                                                                                                    | ~  | , |
| Split Tunneling             |                                                                                                    |    |   |
| Secure Client               | Banner Text for Authenticated Clients<br>This message will be shown to successfully authenticated endpoints in the beggining of their VPN session |    |   |
| Traffic Filters             | Secure Client profiles                                                                                                    |    |   |
| Windows Browser Proxy       | +                                                                                                    |    |   |
|                             | ▼ Filter                                                                                                    |    |   |
|                             | secureClientProfile                                                                                                    |    |   |
|                             | Create new Secure Client Prof. CANCEL                                                                                                    |    |   |
|                             | CANCEL                                                                                                    | ОК |   |

Détails de la stratégie de groupe

Étape 7. Ajouter un certificat FTD

Accédez à Objets > Certificats, cliquez sur Ajouter un certificat interne à partir de l'élément +.

| Firewall Device Man    | ager Monitoring Policies Objects Device: fi | repower                | ▷ ♣ @ ? : A                                  | dmin<br>dministrator             |
|------------------------|---------------------------------------------|------------------------|----------------------------------------------|----------------------------------|
| Ôbject Types ←         | Certificates                                |                        |                                              |                                  |
| C Networks             | 121 objects                                 |                        | <b>T</b> Filter                              | + · @ ·                          |
| S Ports                |                                             |                        | Preset filters: System defined. User defined | Add Internal CA                  |
| Security Zones         | II NAME                                     | туре                   |                                              | Add Internal Certificate ACTIONS |
| Application Filters    | 1 AAA-Certificate-Services                  | Trusted CA Certificate |                                              | Add Trusted CA Certificate       |
|                        | 2 ACCVRAIZ1                                 | Trusted CA Certificate |                                              |                                  |
|                        | 3 Actalis-Authentication-Root-CA            | Trusted CA Certificate |                                              |                                  |
| Geolocations           | 4 AffirmTrust-Commercial                    | Trusted CA Certificate |                                              |                                  |
| Syslog Servers         | 5 AffirmTrust-Networking                    | Trusted CA Certificate |                                              |                                  |
| 🔏 IKE Policies         | 6 AffirmTrust-Premium                       | Trusted CA Certificate |                                              |                                  |
| 🛖 IPSec Proposals      | 7 AffirmTrust-Premium-ECC                   | Trusted CA Certificate |                                              |                                  |
| Secure Client Profiles | 8 Amazon-Root-CA-1                          | Trusted CA Certificate |                                              |                                  |
| Identity Sources       | 9 Amazon-Root-CA-2                          | Trusted CA Certificate |                                              |                                  |
| Users                  | 10 Amazon-Root-CA-3                         | Trusted CA Certificate |                                              |                                  |
|                        | 11 DefaultInternalCertificate               | Internal Certificate   |                                              |                                  |
| 2 Certificatés         | 12 DefaultWebserverCertificate              | Internal Certificate   |                                              |                                  |

Ajouter un certificat interne

Cliquez sur Télécharger le certificat et la clé.

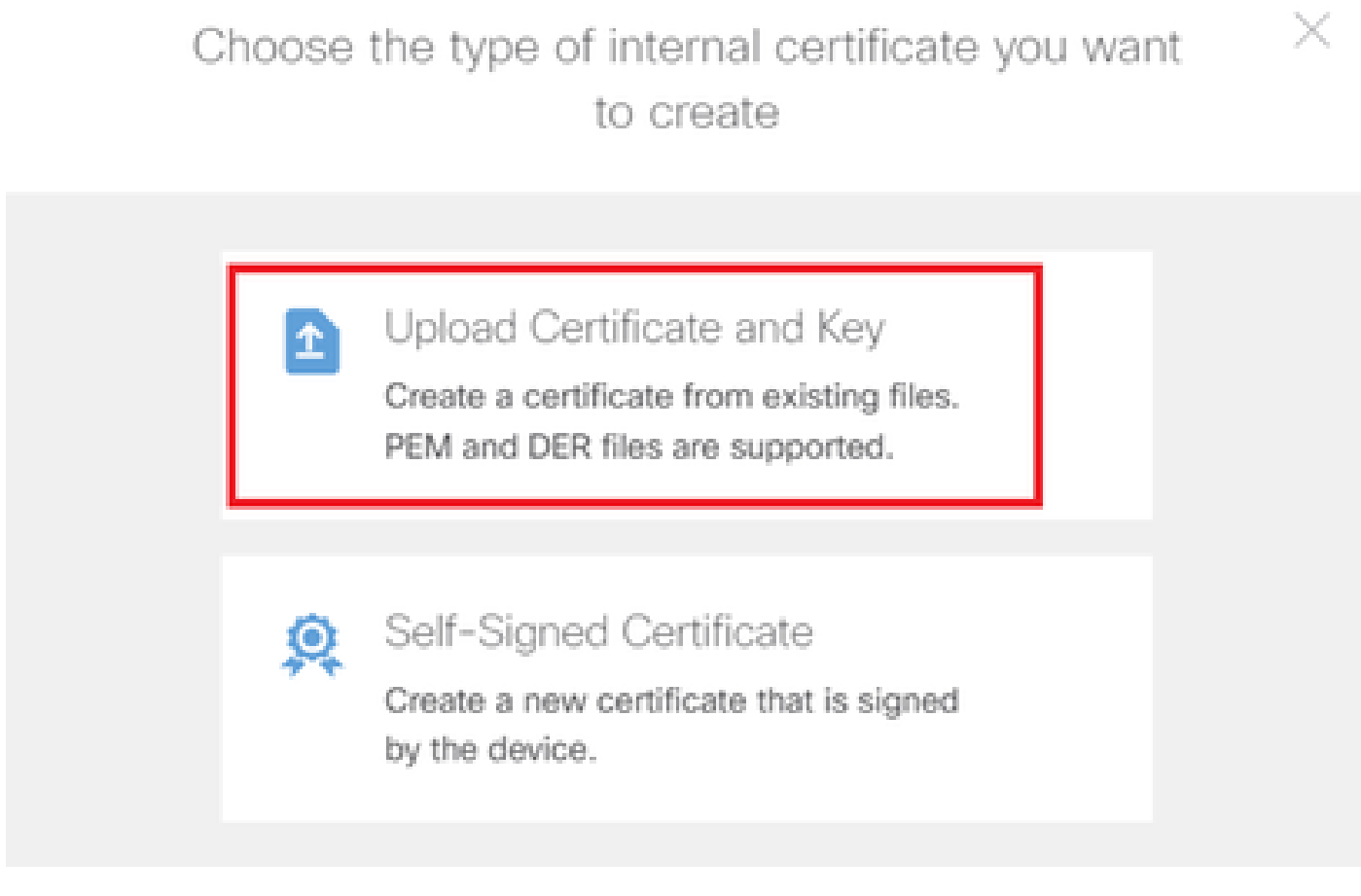

Télécharger le certificat et la clé

Entrez les informations nécessaires pour le certificat FTD, importez un certificat et une clé de certificat depuis l'ordinateur local, puis cliquez sur le bouton OK.

- Nom : ftd-vpn-cert
- Utilisation de la validation pour les services spéciaux : serveur SSL

| Add Internal Certificate                                                                                                    | 0 ×                                                      |
|----------------------------------------------------------------------------------------------------|----------------------------------------------------------|
| Name<br>ftd-vpn-cert                                                                                                    |                                                          |
| Certificate Paste certificate, or choose a file (DER, PEM, CRT, CER)BEGIN CERTIFICATE MIIDfDCCAmSgAwIBAgIIIkE99YS2cmwwDQYJKoZIhvcNAQELBQAwbTELMAkGA BhMCS1AxDjAMBgNVBAgTBVRva31vMQ4wDAyDVQQHEwVUb2tSbzE0MAwGA1UE0 021+v28+v28+v28+v28+v28+v28+v28+v28+v28+v28 | AIUE                                                     |
| Certificate Key<br>Paste certificate key, or choose a file (KEY, PEM)<br>BEGIN RSA PRIVATE KEY<br>MIIEogIBAAKCAQEAxdn5eTUmgo5+GUG2Ng2FjI/+xHRkRrf6o2OccGdzLYK1t<br>98WPu1YP0T/qwCffKXuMQ9DEVGWIjLRX9nvXdBNoaKUb2Vzc03qW3AjE87p0t                              | ftdCertKey.pem<br>Upload.Certificate.Key<br>tzw8<br>+0t0 |
| Validation Usage for Special Services SSL Server ×                                                                                                    | ~                                                        |
| CANCEL                                                                                                    | ОК                                                       |

Détails du certificat interne

Étape 8. Ajouter une AC au FTD

Accédez à Objets > Certificats, cliquez sur Ajouter un certificat CA approuvé à partir de l'élément +.

| Firewall Device Manager | Monitoring Policies Objects Device: firepo | wer $(b_{-})$ (a) (b) $(c_{-})$ (c) $(c_{-})$ | dmin<br>dministrator             |
|-------------------------|--------------------------------------------|-----------------------------------------------|----------------------------------|
| 🐬 Application Filters   | Cartificateo                               |                                               |                                  |
| 🖉 URLs                  | Certificates                               |                                               |                                  |
| Geolocations            | 120 objects                                | <b>T</b> Filter                               | + ~ 🗊 ~                          |
|                         |                                            | Preset filters: System defined, User defined  | Add Internal CA                  |
| Sysiog Servers          | # NAME                                     | туре                                          | Add Internal Certificate ACTIONS |
| 🔏 IKE Policies          | 1 NGFW-Default-InternalCA                  | Internal CA                                   | Add Trusted CA Certificate       |
| 🔺 IPSec Proposals       | 2 AAA-Certificate-Services                 | Trusted CA Certificate                        |                                  |
| Secure Client Profiles  | 3 ACCVRAIZ1                                | Trusted CA Certificate                        |                                  |
| s Identity Sources      | 4 Actalis-Authentication-Root-CA           | Trusted CA Certificate                        |                                  |
| 1 Users                 | 5 AffirmTrust-Commercial                   | Trusted CA Certificate                        |                                  |
| <b>Q</b> Certificates   | 6 AffirmTrust-Networking                   | Trusted CA Certificate                        |                                  |
|                         | 7 AffirmTrust-Premium                      | Trusted CA Certificate                        |                                  |
| Secret Keys             | Alfantan Device FOO                        | T                                             |                                  |

Ajouter un certificat CA approuvé

Entrez les informations nécessaires pour l'autorité de certification, importez un certificat depuis l'ordinateur local.

- Nom : ftdvpn-ca-cert
- Utilisation de la validation pour les services spéciaux : client SSL

## Add Trusted CA Certificate

| Name                                                                                                    |                    |
|----------------------------------------------------------------------------------------------------|--------------------|
| ftdvpn-ca-cert                                                                                                    |                    |
| Certificate                                                                                                    | ftd-ra-ca.crt      |
| Paste certificate, or choose a file (DER, PEM, CRT, CER)                                                                                                  | Upload Certificate |
| BEGIN CERTIFICATE<br>MIIDbDCCA1SgAwIBAgIIUkKgLg229/0wDQYJKoZIhvcNAQELBQAwbTELMAkGA1UE<br>BhMCS1AxDjAMBgNVBAgTBVRva31vMQ4wDAYDVQQHEwVUb2t5bzEOMAwGA1UEChMF | Î.                 |
| Skip CA Certificate Check                                                                                                    |                    |
| SSL Client ×                                                                                                    | ~                  |
| CANCEL                                                                                                    | ок                 |
| étails du certificat CA approuvé                                                                                                    |                    |

2

Étape 9. Ajouter un profil de connexion VPN d'accès à distance

Accédez à Device > Remote Access VPN > View Configuration > Connection Profiles, cliquez sur le bouton CREATE CONNECTION PROFILE.

| Firewall Device Ma | anager Monitoring | Policies Objects                | Device: firepower       | ۵. 🖨                                 | Ø ? :           | admin<br>Administrator |
|--------------------|-------------------|---------------------------------|-------------------------|--------------------------------------|-----------------|------------------------|
| RA VPN ←           |                   | Device Summary<br>Remote Access | VPN Connection Profiles |                                      |                 |                        |
| Group Policies     |                   |                                 |                         |                                      | <b>T</b> Filter | +                      |
| SAML Server        |                   | # NAME                          | АЛА                     | GROUP POLICY                         |                 | ACTIONS                |
|                    |                   |                                 | There                   | are no Remote Access Connection      | ns yet.         |                        |
|                    |                   |                                 |                         | tart by creating the first Connectio |                 |                        |

Ajouter un profil de connexion VPN d'accès à distance

Entrez les informations nécessaires pour le profil de connexion et cliquez sur Next .

- Nom du profil de connexion : ftd-cert-match-vpn
- Type d'authentification : certificat client uniquement
- Nom d'utilisateur du certificat : champ spécifique au mappage
- Champ principal : CN (nom commun)
- Champ secondaire : OU (Unité organisationnelle)
- Pools d'adresses IPv4 : ftd-cert-match-pool

| Firewall Device Manager Monitoring Policies | Objects Device: firepower                                                                                                    | (c) (c) (c) (c) (c) (c) (c) (c) (c) (c)                            |
|---------------------------------------------|----------------------------------------------------------------------------------------------------|--------------------------------------------------------------------|
| Remote Access VPN                           | Connection and Client     Configuration     Configuration     Configuration                                                      | 3 Global Settings 4 Summary                                        |
| Remote Users                                | ients — Internet                                                                                                    | FREPOWER  SISCE  Corporate Resources  urce for User Authentication |
|                                             | Connection and Client Confe<br>Specify how to authenticate remote users and the secure clients<br>inside network.                | guration<br>they can use to connect to the                         |
|                                             | Connection Profile Name<br>This name is configured as a connection alias, it can be used to connect to the<br>ftd-cert-match-vpn | VPN gateway                                                        |
|                                             | Group Alias (one per line, up to 5) Group URL (on ftd-cert-match-vpn                                                             | e per line, up to 5)                                               |
|                                             | Primary Identity Source<br>Authentication Type<br>Client Certificate Only                                                        |                                                                    |
|                                             | Username from Certificate  Map Specific Field  Primary Field  CN (Common Name)  V (Ufformation                                   | d<br>Konal (bit)                                                   |
|                                             | Use entire DN (distinguished name) as username Advanced                                                                          |                                                                    |
|                                             | Authorization Server Accounting Server Please select Y Please select                                                             | и<br>~                                                             |
|                                             | Client Address Pool Assignment<br>IPv6 Address Pool<br>Endpoints are provided an address from this pool<br>+<br>+                | X<br>Ied an address from this pool                                 |
|                                             | 10 ftd-cert-match-pool<br>DHCP Servers<br>+                                                                                      |                                                                    |
|                                             | CANCEL                                                                                                    |                                                                    |

Détails du profil de connexion VPN

Entrez les informations nécessaires à la stratégie de groupe et cliquez sur Next .

• Afficher la stratégie de groupe : ftd-cert-match-grp

| Firewall Device Manager Monitoring Policies Objects | Device: firepower                                                                                                    | > 🖨 🔊 ?                                                       | admin<br>Administrator |
|-----------------------------------------------------|----------------------------------------------------------------------------------------------------|---------------------------------------------------------------|------------------------|
| Remote Access VPN                                   | Connection and Client     Configuration     Remote User Experience                                                                                                    | 3 Global Settings                                             | (4) Summary            |
| Remote Users     E     Secure Cli                   | ierts — Internet — Q Clent Certificate — STERACE                                                                                                    | FREPOWER<br>INSCE<br>INTERFACES                               | Corporate Resources    |
|                                                     | Remote User Experience A group policy is a collection of user-oriented session attributes will VPN connection is established. Select or create a Gre View Group Policy ftd-cert-match-grp Policy Group Brief Details  DNS = BANNER | Ce<br>Ich are assigned to client when a<br>oup Policy object. |                        |
|                                                     | Barrier Text for Authentice BACK NEXT                                                                                                    |                                                               |                        |

Sélectionner une stratégie de groupe

Sélectionnez Certificate of Device Identity, Outside Interface, Secure Client Package pour la connexion VPN.

- Certificat d'identité du périphérique : ftd-vpn-cert
- Interface externe : externe (GigabitEthernet0/0)
- Package client sécurisé : cisco-secure-client-win-5.1.4.74-webdeploy-k9.pkg

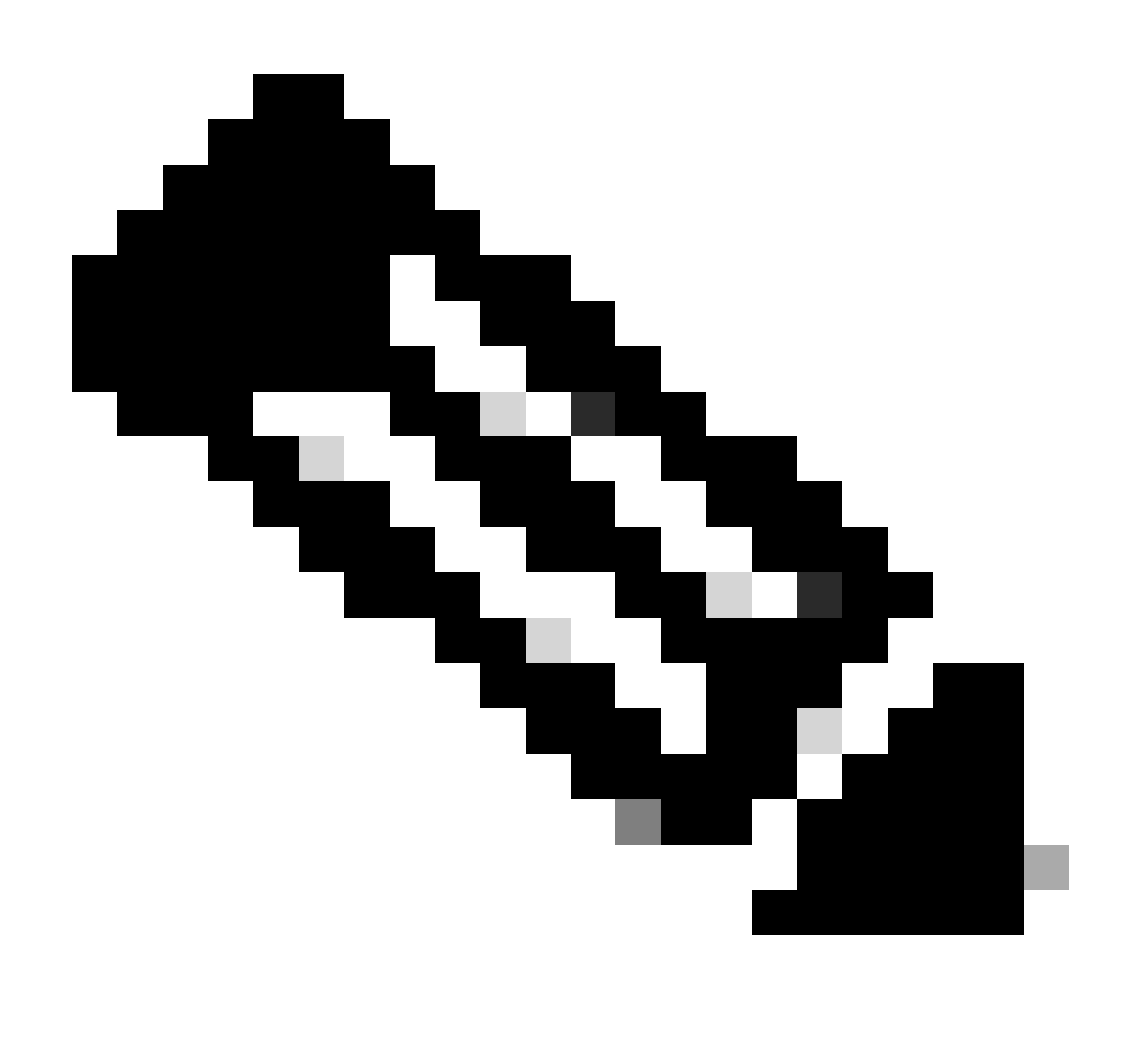

Remarque : fonction NAT Exempt désactivée dans ce document.

| Firewall Device Manager Monitoring Policies Objects Device: firepow                                                                                                    | er                                                                                                    |
|----------------------------------------------------------------------------------------------------|----------------------------------------------------------------------------------------------------|
| Remote Users 🖵 Secure Clients 💽 Internet                                                                                                    | Client Certificate                                                                                                    |
| These settings control the bas<br>apply to all connection prof                                                                                                    | Global Settings<br>ic functioning of the connection. Changes to any of these options<br>iles; you cannot configure different settings in different profiles.                                                                                                    |
| Certificate of Device Identity<br>ftd-vpn-cert (Validation Utage                                                                                                    | Outside Interface<br>:: SSL Se V outside (GigabitEthernet0/0)                                                                                                    |
| Fully-qualified Domain Name for<br>e.g. ravpn.example.com                                                                                                    | Port 443 e.g. 8080                                                                                                    |
| Access Control for VPN Traffic<br>Decrypted VPN traffic is subjected to 1<br>policy for decrypted traffic option byp<br>and the authorization ACL downloaded<br>Bypass Access Control polic   | Incess control policy inspection by default. Enabling the Bypass Access Control<br>Isses the access control policy, but for remote access VPN, the VPN Filter ACL<br>I from the AAA server are still applied to VPN traffic<br>Y for decrypted traffic (sysopt permit-vpn) |
| NAT Exempt                                                                                                    |                                                                                                    |
| Secure Client Package<br>If a user does not already have the rigil<br>installer when the client authenticates<br>You can download secure client packa<br>You must have the necessary secure c | It secure client package installed, the system will launch the secure client<br>for the first time. The user can then install the package from the system.<br>ges from software.cisco.com (Z.<br>lient software iconse.                                                    |
| Packages<br>UPLOAD PACKAGE V                                                                                                    |                                                                                                    |
| Windows: cisco-secure-client                                                                                                    | BACK NEXT                                                                                                    |

Détails des paramètres globaux

Étape 10. Confirmer le résumé du profil de connexion

Confirmez les informations entrées pour la connexion VPN et cliquez sur le bouton FINISH.

| þ | Firewall Device Manager | 1回<br>Monitoring | Policies | Dbjects | Device: firepower | $\odot$ | ٢ | ۲ | ? | ÷ | admin<br>Administrator | Ŷ | cisco SECURE |
|---|-------------------------|------------------|----------|---------|-------------------|---------|---|---|---|---|------------------------|---|--------------|
|   |                         |                  |          |         |                   |         |   |   |   |   |                        |   |              |

#### Summary

Review the summary of the Remote Access VPN configuration.

| STEP 1: CONNECTION AND CLIENT CONFIGURATION              |                                                                |  |
|----------------------------------------------------------|----------------------------------------------------------------|--|
| Primary Identity Source                                  |                                                                |  |
| Authentication Type                                      | Client Certificate Only                                        |  |
| Primary Identity Source                                  | -                                                              |  |
| Fallback Local Identity Source                           | -                                                              |  |
| Username from Certificate                                | Map Specific Field                                             |  |
| Primary Field                                            | CN (Common Name)                                               |  |
| Secondary Field                                          | OU (Organisational Unit)                                       |  |
|                                                          |                                                                |  |
| V Advanced                                               |                                                                |  |
| Authorization Server                                     |                                                                |  |
| Accounting Server                                        |                                                                |  |
| Client Address Pool Assignment                           |                                                                |  |
| IPv4 Address Pool                                        | -C πα-cert-match-pool                                          |  |
| IPv6 Address Pool                                        | '0 =                                                           |  |
| DHCP Servers                                             | -                                                              |  |
|                                                          | a beret mathing                                                |  |
| Banner + DNS Server                                      | De un-cert-match-Bib                                           |  |
| DNS Server                                               | i -                                                            |  |
| Banner text for authenticated clients                    | -                                                              |  |
| Session Settings                                         |                                                                |  |
| Maximum Connection Time / Alert Interval                 | Unlimited / 1 minutes                                          |  |
| Idle Timeout / Alert Interval                            | 30 / 1 minutes                                                 |  |
| Simultaneous Login per User                              | 3                                                              |  |
| Split Tunneling                                          |                                                                |  |
| IPv4 Split Tunneling                                     | Allow all traffic over tunnel                                  |  |
| IPv6 Split Tunneling                                     | Allow all traffic over tunnel                                  |  |
| Secure Client                                            |                                                                |  |
| Secure Client Profiles                                   | e secureClientProfile                                          |  |
| STEP 3: GLOBAL SETTINGS                                  |                                                                |  |
| Certificate of Device Identity                           | भूद no-vpn-cen                                                 |  |
| Outside Interface                                        | GigabitEthemeto/0 (outside)                                    |  |
| Fully-qualified Domain Name for the Outside<br>Interface | -                                                              |  |
| Port                                                     | 443                                                            |  |
| Access Control for VPN Traffic                           | No                                                             |  |
| NAT Exempt                                               |                                                                |  |
| NAT Exempt                                               | No                                                             |  |
| Inside Interfaces                                        | -                                                              |  |
| Inside Networks                                          | -                                                              |  |
| Secure Client Package                                    |                                                                |  |
| Packages                                                 | III Windows: cisco-secure-client-win-5,1,4,74-webdeploy-k9,pkg |  |
|                                                          |                                                                |  |
|                                                          |                                                                |  |
|                                                          |                                                                |  |

Confirmer le résumé du profil de connexion

## Confirmer dans FTD CLI

Confirmez les paramètres de connexion VPN dans l'interface de ligne de commande du FTD après le déploiement à partir du FDM.

// Defines IP of interface interface GigabitEthernet0/0 speed auto nameif outside cts manual propagate sgt preserve-untag policy static sgt disabled trusted security-level 0 ip address 192.168.1.200 255.255.255.0 // Defines a pool of addresses ip local pool ftd-cert-match-pool 172.16.1.150-172.16.1.160 // Defines Trustpoint for Server Certificate crypto ca trustpoint ftd-vpn-cert enrollment terminal keypair ftd-vpn-cert crl configure // Server Certificate crypto ca certificate chain ftdvpn-ca-cert certificate ca 5242a02e0db6f7fd 3082036c 30820254 a0030201 02020852 42a02e0d b6f7fd30 0d06092a 864886f7 . . . . . . quit // Defines Trustpoint for CA crypto ca trustpoint ftdvpn-ca-cert enrollment terminal validation-usage ssl-client crl configure // CA crypto ca certificate chain ftdvpn-ca-cert certificate ca 5242a02e0db6f7fd 3082036c 30820254 a0030201 02020852 42a02e0d b6f7fd30 0d06092a 864886f7 . . . . . . quit // Configures the FTD to allow Cisco Secure Client connections and the valid Cisco Secure Client images webvpn enable outside http-headers hsts-server enable max-age 31536000 include-sub-domains no preload hsts-client enable x-content-type-options x-xss-protection content-security-policy anyconnect image disk0:/anyconnpkgs/cisco-secure-client-win-5.1.4.74-webdeploy-k9.pkg 2 anyconnect profiles secureClientProfile disk0:/anyconncprofs/secureClientProfile.xml anyconnect enable tunnel-group-list enable cache disable error-recovery disable

// Configures the group-policy to allow SSL connections group-policy ftd-cert-match-grp internal group-policy ftd-cert-match-grp attributes dhcp-network-scope none vpn-simultaneous-logins 3 vpn-idle-timeout 30 vpn-idle-timeout alert-interval 1 vpn-session-timeout none vpn-session-timeout alert-interval 1 vpn-filter none vpn-tunnel-protocol ssl-client split-tunnel-policy tunnelall ipv6-split-tunnel-policy tunnelall split-dns none split-tunnel-all-dns disable client-bypass-protocol disable msie-proxy method no-modify vlan none address-pools none ipv6-address-pools none webvpn anyconnect ssl dtls none anyconnect mtu 1406 anyconnect ssl keepalive none anyconnect ssl rekey time none anyconnect ssl rekey method none anyconnect dpd-interval client none anyconnect dpd-interval gateway none anyconnect ssl compression none anyconnect dtls compression none anyconnect modules none anyconnect profiles value secureClientProfile type user anyconnect ssl df-bit-ignore disable always-on-vpn profile-setting

// Configures the tunnel-group to use the certificate authentication tunnel-group ftd-cert-match-vpn type remote-access tunnel-group ftd-cert-match-vpn general-attributes address-pool ftd-cert-match-pool default-group-policy ftd-cert-match-grp tunnel-group ftd-cert-match-vpn webvpn-attributes authentication certificate group-alias ftd-cert-match-vpn enable

### Confirmer dans le client VPN

Étape 1. Copier le profil de client sécurisé vers le client VPN

Copiez le profil client sécurisé pour concevoir le client VPN et le client VPN du manager.

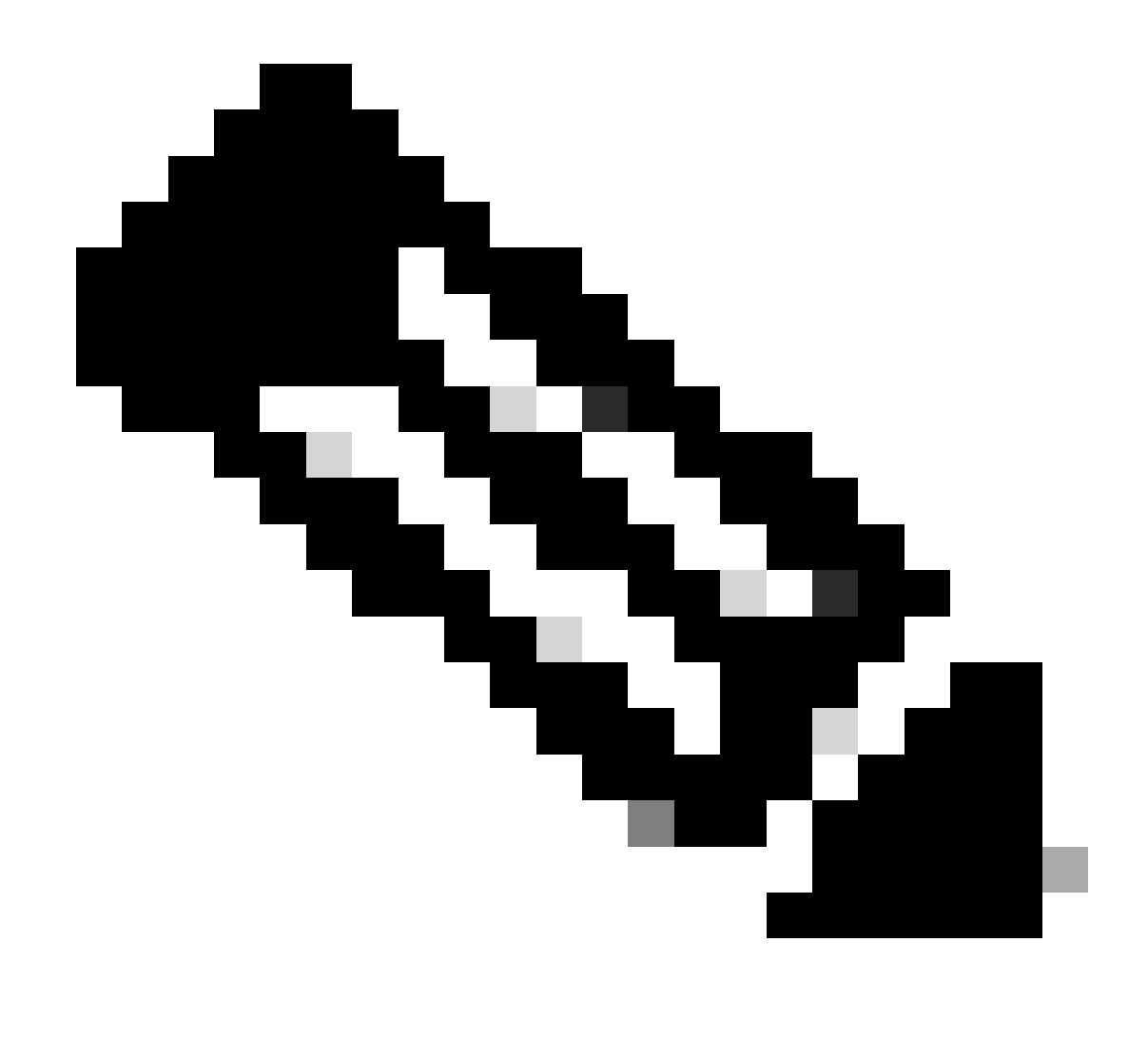

Remarque : le répertoire du profil client sécurisé sur l'ordinateur Windows : C:\ProgramData\Cisco\Cisco Secure Client\VPN\Profile

| 📙 📝 📑 🖛 🕴 Profil | e     |                                   |                                 |                    |       |
|------------------|-------|-----------------------------------|---------------------------------|--------------------|-------|
| File Home        | Share | View                              |                                 |                    |       |
| ← → • ↑ 📙        | > Thi | s PC > Local Disk (C:) > ProgramD | ata > Cisco > Cisco Secure Clie | nt > VPN > Profile | ڻ ~   |
|                  |       | Name                              | Date modified                   | Туре               | Size  |
| Quick access     | *     | MgmtTun                           | €, ∠3/2024 20:15                | File folder        |       |
| Downloads        |       | AnvConnectProfile vsd             | 6/., 2024 21:44                 | XSD File           | 97 KB |
| Documents        | *     | 🖆 secureClientProfile             | 7 1, 2024 10:48                 | XML Document       | 4 KB  |

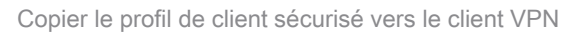

### Étape 2. Confirmer le certificat client

Dans Engineer VPN Client, accédez à Certificates - Current User > Personal > Certificates, vérifiez le certificat client utilisé pour l'authentification.

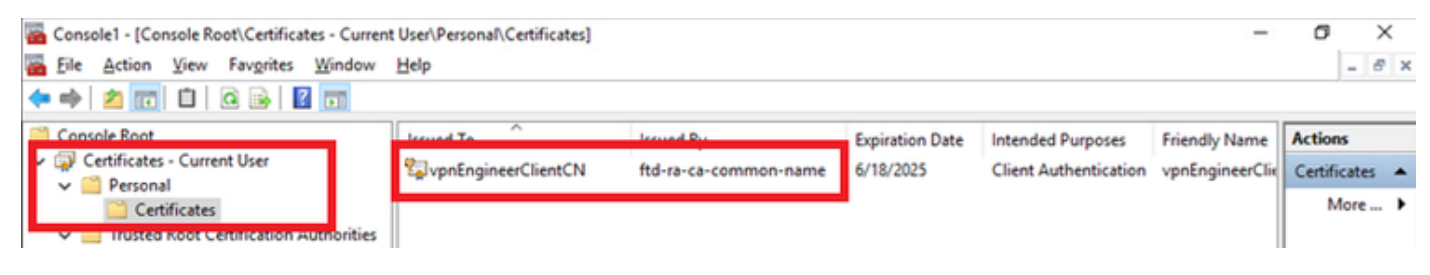

Confirmer le certificat du client VPN de l'ingénieur

Double-cliquez sur le certificat client, accédez à Détails, vérifiez les détails de Objet.

• Objet : CN = vpnEngineerClientCN

| Certificate                                                               | ×                                                                 |
|---------------------------------------------------------------------------|-------------------------------------------------------------------|
| General Details Certification P                                           | ath                                                               |
| Show: <all></all>                                                         | $\sim$                                                            |
| Field                                                                     | Value ^<br>Wednesday, June 18, 2025 5:                            |
| Subject                                                                   | vpnEngineerClientCN, vpnEngi<br>RSA (2048 Bits)                   |
| Key Usage     Enhanced Key Usage                                          | Digital Signature, Key Encipher<br>Client Authentication (1.3.6.1 |
| Thumboriot algorithm                                                      | sha1                                                              |
| CN = vpnEngineerClientCN<br>O = Cisco<br>L = Tokyo<br>S = Tokyo<br>C = JP |                                                                   |
|                                                                           | Edit Properties                                                   |
|                                                                           | OK                                                                |

Détails du certificat du client ingénieur

Dans le client VPN du gestionnaire, naviguez vers Certificates - Current User > Personal > Certificates, vérifiez le certificat client utilisé pour l'authentification.

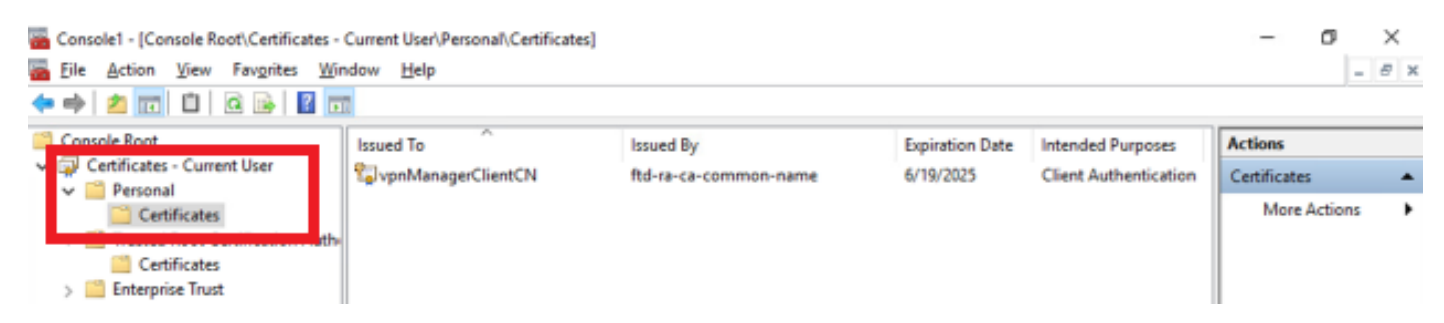

Confirmer le certificat pour le client VPN Manager

Double-cliquez sur le certificat client, accédez à Détails, vérifiez les détails de Objet.

• Objet : CN = vpnManagerClientCN

| General Details Certification                                            | Path                            |   |
|--------------------------------------------------------------------------|---------------------------------|---|
| Show: <all></all>                                                        | $\sim$                          |   |
| Field                                                                    | Value                           | ^ |
| Served at a                                                              | Thursday, June 19, 2025 9:41    |   |
| j Subject                                                                | vpnManagerClientCN, vpnMan      |   |
| PUDIC KEY                                                                | RSA (2048 Bits)                 |   |
| Public key parameters                                                    | 05 00                           |   |
| 🔊 Key Usage                                                              | Digital Signature, Key Encipher |   |
| Enhanced Key Usage                                                       | Client Authentication (1.3.6.1  |   |
| Netscape Comment                                                         | xca certificate                 |   |
| Thumborint algorithm                                                     | cha 1                           | Y |
| CN = vpnManagerClientCN<br>O = Cisco<br>L = Tokyo<br>S = Tokyo<br>C = JP |                                 | I |
|                                                                          | Edit Properties Copy to File    |   |
|                                                                          | OK                              |   |

×

## Étape 3. Confirmer CA

🔊 Certificate

Détails du certificat client du manager

Dans le client VPN ingénieur et le client VPN gestionnaire, naviguez vers Certificates - Current User > Trusted Root Certification Authorities > Certificates, vérifiez l'autorité de certification utilisée pour l'authentification.

• Émis par : ftd-ra-ca-common-name

| 🖀 Console1 - [Console Root\Certificates - Current                                                                                                    | t User\Trusted Root Certification A | Authorities\Certificates]  |                 |                     |                | o ×            |
|----------------------------------------------------------------------------------------------------|-------------------------------------|----------------------------|-----------------|---------------------|----------------|----------------|
| 🚘 File Action View Favorites Window                                                                                                    | Help                                |                            |                 |                     |                | - 8 ×          |
| 🗢 🔿 🙍 📷 🤞 💫 🗟 🖉                                                                                                    |                                     |                            |                 |                     |                |                |
| Console Root                                                                                                    | Issued To                           | Issued By                  | Expiration Date | Intended Purposes   | Friendly Nan ^ | Actions        |
| ✓ ☑ Certificates - Current User                                                                                                    | 2127.0.0.1                          | 127.0.0.1                  | 5/17/2027       | Server Authenticati | duo-endpoir    | Certificates 🔺 |
| V Personal                                                                                                    | AAA Certificate Services            | AAA Certificate Services   | 12/31/2028      | Client Authenticati | Sectigo (AAJ   | More >         |
| ve 🥽 Touted Poot Cartification Authorities                                                                                                    | Baltimore CyberTrust Root           | Baltimore CyberTrust Root  | 5/12/2025       | Client Authenticati | DigiCert Balt  |                |
| Certificates                                                                                                    | 🔄 Class 3 Public Primary Cer        | Class 3 Public Primary Cer | 8/1/2028        | Client Authenticati | VeriSign Clas  | ftd-ra-ca 🔺    |
| Centrates                                                                                                    | COMODO RSA Certificati              | COMODO RSA Certificati     | 1/18/2038       | Client Authenticati | Sectigo (forr  | More >         |
| > Intermediate Certification Authorities                                                                                                    | Copyright (c) 1997 Micros           | Copyright (c) 1997 Micros  | 12/30/1999      | Time Stamping       | Microsoft Tii  |                |
| > Active Directory User Object                                                                                                    | STATEST DESKTOP-VCKHRG1             | DESKTOP-VCKHRG1            | 10/30/2022      | Server Authenticati | www.infraey    |                |
| > 🛄 Trusted Publishers                                                                                                    | DigiCert Assured ID Root            | DigiCert Assured ID Root   | 11/9/2031       | <all></all>         | <none></none>  |                |
| > Intrusted Certificates                                                                                                    | 🔄 🔄 DigiCert Assured ID Root        | DigiCert Assured ID Root   | 11/9/2031       | Client Authenticati | DigiCert       |                |
| > Chird-Party Root Certification Authoriti                                                                                                    | 🔄 DigiCert Global Root CA           | DigiCert Global Root CA    | 11/9/2031       | Client Authenticati | DigiCert       |                |
| > Constant Second Second Se | 🔄 DigiCert Global Root G2           | DigiCert Global Root G2    | 1/15/2038       | Client Authenticati | DigiCert Glol  |                |
| > Client Authentication Issuers                                                                                                    | 🔄 DigiCert High Assurance           | DigiCert High Assurance    | 11/9/2031       | <all></all>         | <none></none>  |                |
| > Smart Card Trusted Roots                                                                                                    | 🔄 DigiCert High Assurance           | DigiCert High Assurance    | 11/9/2031       | Client Authenticati | DigiCert       |                |
| > 🙀 Certificates (Local Computer)                                                                                                    | DigiCert Trusted Root G4            | DigiCert Trusted Root G4   | 1/15/2038       | Client Authenticati | DigiCert Trus  |                |
|                                                                                                    |                                     | DCT D CA YO                | 9/30/2021       | Client Authenticati | DST Root CA    |                |
|                                                                                                    | 🙀 ftd-ra-ca-common-name             | ftd-ra-ca-common-name      | /16/2029        | <all></all>         | <none></none>  |                |
|                                                                                                    |                                     | olooabign                  | 3/18/2029       | Client Authenticati | GlobalSign R   |                |
| Confirmer CA                                                                                                    |                                     |                            |                 |                     |                |                |

\_

## Vérifier

### Étape 1. Initiation de la connexion VPN

Dans Engineer VPN Client, initiez la connexion Cisco Secure Client. Pas besoin d'entrer le nom d'utilisateur et le mot de passe, le VPN s'est connecté avec succès.

| S Cisco Secure Client − □ ×                                                                     | S Cisco Secure Client   cert-match X                                             | Sisco Secure Client                                       | – 🗆 X             |
|-------------------------------------------------------------------------------------------------|----------------------------------------------------------------------------------|-----------------------------------------------------------|-------------------|
| AnyConnect VPI:<br>Your clent certificate will be used for authentication<br>cert-match Connect | Your clent certificate will be used for authentication Group: ftd-cert-match-upn | AnyConnect VPIE<br>Connected to cert-match.<br>cert-match | Disconnect        |
|                                                                                                 | OK Cancel                                                                        | 00:00:06                                                  | IPv4              |
| 🔅 🕕 🕴                                                                                           |                                                                                  | <b>♀</b> ①                                                | utinada.<br>Cisco |

Connexion VPN réussie pour le client VPN de l'ingénieur

Dans le client VPN du gestionnaire, initiez la connexion du client sécurisé Cisco. Le VPN connecté a échoué en raison d'un échec de validation du certificat.

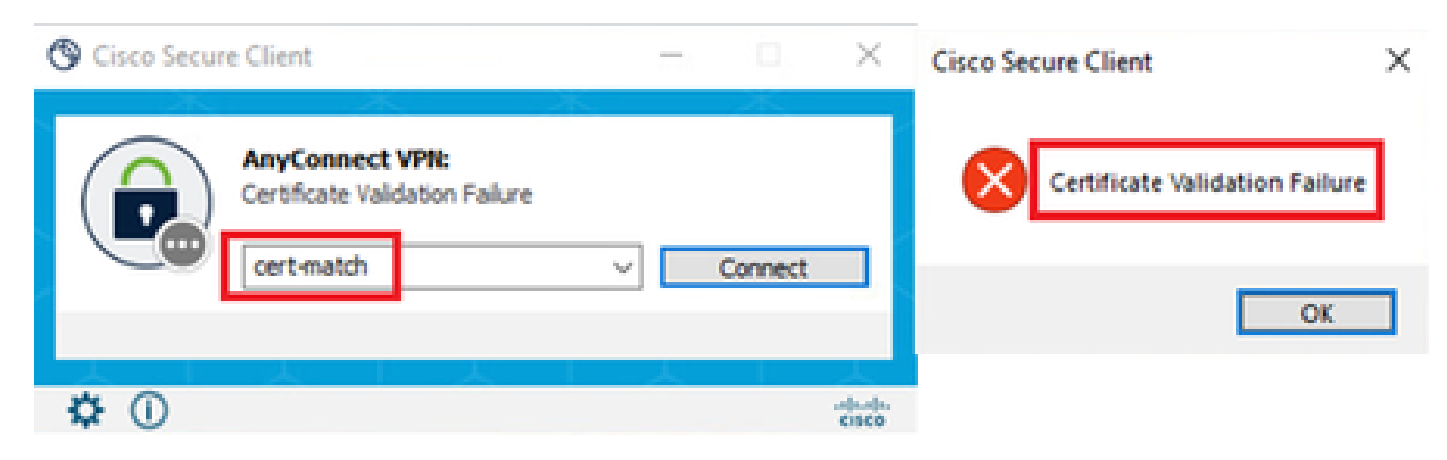

Échec de la connexion VPN pour le client VPN Manager

### Étape 2. Confirmer les sessions VPN dans FTD CLI

**Exécutez la commande**show vpn-sessiondb detail anyconnect dans l'interface de ligne de commande FTD (Lina) pour confirmer les sessions VPN de l'ingénieur.

firepower# show vpn-sessiondb detail anyconnect

Session Type: AnyConnect Detailed

Username : vpnEngineerClientCN Index : 32 Assigned IP: 172.16.1.150 Public IP: 192.168.1.11 Protocol : AnyConnect-Parent SSL-Tunnel License : AnyConnect Premium Encryption : AnyConnect-Parent: (1)none SSL-Tunnel: (1)AES-GCM-256 Hashing : AnyConnect-Parent: (1)none SSL-Tunnel: (1)SHA384 Bytes Tx : 14718 Bytes Rx : 12919 Pkts Tx : 2 Pkts Rx : 51 Pkts Tx Drop: 0 Pkts Rx Drop: 0 Group Policy : ftd-cert-match-grp Tunnel Group : ftd-cert-match-vpn Login Time : 05:42:03 UTC Tue Jul 2 2024 Duration: 0h:00m:11s Inactivity: 0h:00m:00s VLAN Mapping : N/A VLAN : none Audt Sess ID : 0000000000200006683932b Security Grp: none Tunnel Zone: 0

AnyConnect-Parent Tunnels: 1 SSL-Tunnel Tunnels: 1

AnyConnect-Parent: Tunnel ID : 32.1 Public IP : 192.168.1.11 Encryption : none Hashing : none TCP Src Port : 50170 TCP Dst Port : 443 Auth Mode : Certificate Idle Time Out: 30 Minutes Idle TO Left : 29 Minutes Client OS : win Client OS Ver: 10.0.17763 Client Type : AnyConnect Client Ver : Cisco AnyConnect VPN Agent for Windows 5.1.4.74 Bytes Tx : 7359 Bytes Rx : 0 Pkts Tx : 1 Pkts Rx : 0 Pkts Tx Drop : 0 Pkts Rx Drop : 0

SSL-Tunnel: Tunnel ID : 32.2 Assigned IP : 172.16.1.150 Public IP : 192.168.1.11 Encryption : AES-GCM-256 Hashing : SHA384 Ciphersuite : ECDHE-RSA-AES256-GCM-SHA384 Encapsulation: TLSv1.2 TCP Src Port : 50177 TCP Dst Port : 443 Auth Mode : Certificate Idle Time Out: 30 Minutes Idle TO Left : 30 Minutes Client OS : Windows Client Type : SSL VPN Client Client Ver : Cisco AnyConnect VPN Agent for Windows 5.1.4.74 Bytes Tx : 7359 Bytes Rx : 12919 Pkts Tx : 1 Pkts Rx : 51 Pkts Tx Drop : 0 Pkts Rx Drop : 0

#### Dépannage

Vous pouvez vous attendre à trouver des informations sur l'authentification VPN dans le syslog de débogage du moteur Lina et dans le fichier DART sur l'ordinateur Windows.

Ceci est un exemple de journaux de débogage dans le moteur Lina pendant la connexion VPN du client ingénieur.

Jul 02 2024 04:16:03: %FTD-7-717029: Identified client certificate within certificate chain. serial number: 7AF1C78ADCC8F941, subject name: CN=vpn Jul 02 2024 04:16:03: %FTD-6-717022: Certificate was successfully validated. serial number: 7AF1C78ADCC8F941, subject name: CN=vpnEngineerClient Jul 02 2024 04:16:04: %FTD-6-113009: AAA retrieved default group policy (ftd-cert-match-grp) for user = vpnEngineerClientCN Jul 02 2024 04:16:09: %FTD-6-725002: Device completed SSL handshake with client outside:192.168.1.11/50158 to 192.168.1.200/443 for TLSv1.2 sessi

#### Informations connexes

Configuration du service de gestion prêt à l'emploi FDM pour Firepower 2100 Configurer un VPN d'accès à distance sur FTD géré par FDM Configuration et vérification de Syslog dans le Gestionnaire de périphériques Firepower

### À propos de cette traduction

Cisco a traduit ce document en traduction automatisée vérifiée par une personne dans le cadre d'un service mondial permettant à nos utilisateurs d'obtenir le contenu d'assistance dans leur propre langue.

Il convient cependant de noter que même la meilleure traduction automatisée ne sera pas aussi précise que celle fournie par un traducteur professionnel.